## **Overview**

This job aid includes the step-by-step instructions on how to:

- 1. Remove an Employee from my Compensation Plans in HCP
- 2. Remove an Employee from my Compensation Plans as well as the Position from HCP

## **1.** Removing an Employee from my Compensation Plans

Follow these steps if you have an employee in an active position and would like to remove the employee from your Compensation Plans but retain the position in HCP.

| Step | Action                                                                                                | Result     |
|------|----------------------------------------------------------------------------------------------------|------------|
| 1    | From the Manage Existing Employees and Positions form, locate the employee you want                   |            |
|      | to remove. Hover your cursor over the furthest right beige field, which is Entity/Planned             |            |
|      | Home Department on this form. Right click Manage Employee ->Transfer/Separate ->                      |            |
|      | Transfer/Separate from Position.                                                                      |            |
|      | HomePape CalPlan - Task List Status × Search                                                          |            |
|      |                                                                                                    |            |
|      | Task List Status                                                                                      |            |
|      | Task - Manage Existing Employees and Positions Task Instructions                                      |            |
|      | Manage Existing Employees and Positions     MyOrg: 1_BAAAF                                            |            |
|      | Employee Name Position Title Appointment Start Date Appointment End Date Appointment Type Average FTE |            |
|      | E0: P00016278 1_1053 Manage Employee C1 Empl Details 2099 Faculty                                     |            |
|      | E0: P00053945 1_1020 Edit Transfer / Separate (Neither can be undone)                                 |            |
|      | E0: P00024965 1_1053 Adjust Calculate Comp                                                            |            |
|      | E0: P00039266 1_1053 * Supporting Detail G: Empl Extend Appt 2016 Faculty                             |            |
|      | CULCTON PUBLICASI CO CHANGE HISTORY B IN SML. //U0/2016 //S1/2016 Faculty                             |            |
| 2    | From the Transfer or Separate Employee Runtime Prompts dialog box:                                    |            |
|      | Enter Transfer/Separate date                                                                          |            |
|      | • Select Yes from dropdown to Confirm operation                                                       |            |
|      |                                                                                                    |            |
|      | Runtime Prompts - Transfer or Separate Employee                                                       |            |
|      | * 1:Required: Enter the Transfer/Separate date.     05/01/2007                                        |            |
|      |                                                                                                    |            |
|      | Transfer/Separate Employee Cancel                                                                     |            |
|      |                                                                                                    |            |
|      |                                                                                                    |            |
| 3    | Click Transfer/Separate Employee.                                                                     | НСР        |
|      |                                                                                                    | Separation |
|      | Transfer/Separate Employee Cancel                                                                     | Dialog Box |
|      |                                                                                                    | appears.   |
|      |                                                                                                    |            |

| Step | Action                                                                                                    | Result |
|------|----------------------------------------------------------------------------------------------------|--------|
| 4    | Click <b>Ok</b> to separate/remove employee from Position. (Note: There is no "undo" option in HCP.)                                                                                                    |        |
|      | i Information                                                                                                    |        |
|      | HCP Transfer or Separate Emp was successful.                                                                                                    |        |
|      |                                                                                                    |        |
|      |                                                                                                    |        |
| 5    | On the <b>Manage Existing Employee and Position</b> form, review changes for the Separated Employee.                                                                                                    |        |
|      | <ul> <li>Year End Status updates to Inactive in the year you Transfer/Separated the employee.</li> </ul>                                                                                                    |        |
|      | <ul> <li>Average FTE reflects all months in year, even inactive months.</li> </ul>                                                                                                    |        |
|      | Reg Salary Expense displays sum of all active months.                                                                                                    |        |
|      | <ul> <li>Total Compensation displays sum of Regular Salary and Benefits for all active months.</li> </ul>                                                                                                    |        |
| 6    | For the Separated Employee, right click and navigate to Manage Employee -> Empl                                                                                                    |        |
|      | Details.                                                                                                    |        |
|      | Task - Hanage Existing Employees and Positions Task Instructions                                                                                                    |        |
|      | Parage Cassing improves and Positions                                                                                                    |        |
|      | Employee have Pooton Tile Appointment Start Date Appointment Start Date Appointment Start D |        |
|      | E012766/41_P0005946         1         Marage Endlower         51         Endlower         2027         Ceneer         0.833         Inschoe           E012258/23         P00024996         1_1053         Edit         C         C         Endlower         0.833         Inschoe           E012258/23         P00024996         1_1053         Edit         C         Tarofer / Separate (Nether can be undore)         2099         Pacity         2         Active                                                                                                    |        |
|      | E011772449         P00039366         1_1052         Aput.         * C) Debt To be fred fingi         2016         Facily         0 Inactive           E012936442         P0039366         1_1052         * C) Debt To be fred fingi         2016         Facily         0 Inactive           E012936442         P0039366         1_1052         * Gaporing Death         C) Tript Detrind Appt         2016         Facily         0 Inactive                                                                                                    |        |
|      |                                                                                                    |        |
| 7    | From the HCP Emp Distributions section at the bottom of the Empl Details page, click on                                                                                                    |        |
|      | the HCP Empl By Period tab to review details showing that the employee status is no                                                                                                    |        |
|      | longer active (starting in May, in this example).                                                                                                    |        |
|      | Task List Status                                                                                                    |        |
|      | Task - Manage Existing Employees and Positions Task Instructions                                                                                                    |        |
|      | HCP Employee Position > HCP Empl Review Details           Att perturbition         Att perturbition         Business Svcs Assts         Image: Desition         Image: Desition                                                                                                    |        |
|      |                                                                                                    |        |
|      | HCP Final Distributions HCP Final Status HCP Final Addit Farmions HCP Final Ry Deviad HCP Final Profile                                                                                                    |        |
|      | 2016-17                                                                                                    |        |
|      | Jul     Aug     Sep     Q1     Oct     Nov     Dec     Q2     Jan     Feb     Mar     Q3     Apr     May     Jun     Q4     PearTotal     Jul     Aug       Monthly Spread Factor Input     0.25     0.25     0.25     0.25     0.25     0.25     0.25     0.25     0.25     0.25     0.25     0.25     0.25     0.25     0.25     0.25     0.25     0.25     0.25     0.25     0.25     0.25     0.25     0.25     0.25     0.25     0.25     0.25     0.25     0.25     0.25     0.25     0.25     0.25     0.25     0.25     0.25     0.25     0.25     0.25     0.25     0.25     0.25     0.25     0.25     0.25     0.25     0.25     0.25     0.25     0.25     0.25     0.25     0.25     0.25     0.25     0.25     0.25     0.25     0.25     0.25     0.25     0.25     0.25     0.25     0.25     0.25     0.25     0.25     0.25     0.25     0.25     0.25     0.25     0.25     0.25     0.25     0.25     0.25     0.25     0.25     0.25     0.25     0.25     0.25     0.25     0.25     0.25     0.25     0.25     0.25     0.25                                                                                                    |        |
|      | Monthly Spread Factor         0.08         0.08         0.08         0.08         0.08         0.08         0.08         0.25         0.08         0.08         0.08         0.08         0.08         0.08         0.08         0.08         0.08         0.08         0.08         0.08         0.08         0.08         0.08         0.08         0.08         0.08         0.08         0.08         0.08         0.08         0.08         0.08         0.08         0.08         0.08         0.08         0.08         0.08         0.08         0.08         0.08         0.08         0.08         0.08         0.08         0.08         0.08         0.08         0.08         0.08         0.08         0.08         0.08         0.08         0.08         0.08         0.08         0.08         0.08         0.08         0.08         0.08         0.08         0.08         0.08         0.08         0.08         0.08         0.08         0.08         0.08         0.08         0.08         0.08         0.08         0.08         0.08         0.08         0.08         0.08         0.08         0.                                                                                                    |        |
|      | Mo End FTE 1 1 1 1 1 1 1 1 1 1 1 1 1 1 1 1 1 1 1                                                                                                    |        |
|      | Action Active Active Ac |        |
|      | Status                                                                                                    |        |
|      |                                                                                                    |        |
|      |                                                                                                    |        |
|      |                                                                                                    |        |
|      |                                                                                                    |        |

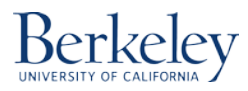

| Step | Action                                                                                                    | Result |
|------|----------------------------------------------------------------------------------------------------|--------|
| 8    | Navigate to the <b>Create and Manage Vacant Positions</b> form now reflects the newly Vacant                                                                                                    |        |
|      | nosition (offective the period ofter you removed the employee from the peritien)                                                                                                    |        |
|      | position (effective the period after you removed the employee from the position).                                                                                                    |        |
|      | Task - Create and Manage Vacant Positions Task Instructions                                                                                                    |        |
|      | Create and Manage Vacant Positions                                                                                                    |        |
|      | WyOrg: 1_BAAAF                                                                                                    |        |
|      | 2016-17                                                                                                    |        |
|      | July August Septemb October Novembe Decembe January February March April May June July                                                                                                    |        |
|      | 1_10200 - BAH Administrative Officer 3 (P000600 1.00 1.00                                                                                                    |        |
|      | Administrative Officer 3 (P00063) 1.00 1.00 1.00 1.00 1.00 1.00 1.00 1.0                                                                                                    |        |
|      | Assistant III (P00053945) 🧖                                                                                                    |        |
|      |                                                                                                    |        |
| 9    | Click the <b>Save</b> icon in the menu har                                                                                                    |        |
| -    |                                                                                                    |        |
|      |                                                                                                    |        |
|      |                                                                                                    |        |
|      | 🔥 💕 🖉 Explor 📳 🥊 🖴 📝 🚚 🖓 📓 🎽 🧟 🐇 🚯 📾 🐻 👘 🗐                                                                                                    |        |
|      | HomePage CalPlan - Task List Status ×                                                                                                    |        |
|      |                                                                                                    |        |
|      | E Forms Task List Status                                                                                                    |        |
|      | My Task List Task - Manage Existing Employees and Positions-HCP Employee Positio                                                                                                    |        |
|      | HCP Employee Position > HCP Employee Position > HCP Em |        |
|      |                                                                                                    |        |
| 10   | If you need to assign a to-be-bired person or an existing employee to the now vacant                                                                                                    |        |
| _    | n you need to ussign a to be fined person of an existing employee to the new vacant                                                                                                    |        |
|      | position, refer to Navigating HCP Exercise Packet FY2017-18(p. 48, Exercise 8, Step 21)                                                                                                    |        |
|      | for Assigning a To-Be-Hired to a Vacant Position. (The steps are the same for assigning an                                                                                                    |        |
|      | evisting employee to a Vacant Position )                                                                                                    |        |
|      |                                                                                                    |        |
|      | Tank Link Okahur                                                                                                    |        |
|      |                                                                                                    |        |
|      | Task - Create and Manage Vacant Positions-HCP Vacant Positions                                                                                                    |        |
|      | Create and Manage Vacant Positions                                                                                                    |        |
|      | Gigmyorg:oociLi     Gigmyorg:oociLi     Gigmyorg:oociL                                                                                                    |        |
|      | 1_11871 - CLLAW ADM Building Services Building Maintenance Worker (P00017960)                                                                                                    |        |
|      | Building Maintenance Worker (P00020212)                                                                                                    |        |
|      | Facilities Supervisor 1 (P00019854)                                                                                                    |        |
|      | Administrative Officer 2 (P00019619)                                                                                                    |        |
|      | Assistant II (PUUU15211) Assign Employee To a Vacant Position                                                                                                    |        |
|      | 1         111866 - CLLAW DN General Ops         Asso Dean (P00010705)         Manage Vacant Position         Image Vacant Position         Image Vacant PositiPosition         Image Vacant PositiPosition                                                                                                    |        |
|      | Lit         Lit         Lit <thlit< th=""> <thlit< th=""> <thlit< th=""></thlit<></thlit<></thlit<>                                                                                                    |        |
|      |                                                                                                    |        |

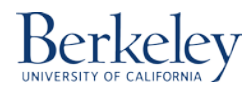

## 2. Removing an Employee from my Compensation Plans & the Position from HCP

An existing employee in an active position is leaving and you are going to eliminate the employee and the position from HCP.

| Step | Action                                                                                                    | Result   |
|------|----------------------------------------------------------------------------------------------------|----------|
| 1    | Completes steps # 1 through 6 from the 1. Removing an Employee from my Compensation                                    |          |
|      | Plan instructions.                                                                                                    |          |
|      |                                                                                                    |          |
| 2    | Once you have removed the employee, navigate to the Manage Existing Employee and                                       | A launch |
|      | <b>Position</b> form, click in the beige entity cell for the position you want to remove and right-                    | confirma |
|      | CICK. Navigate to Manage Position ->Terminate Position.                                                                | tion     |
|      | HomePage CalPlan - Task List Status × Search                                                                           | will     |
|      |                                                                                                    | appear.  |
|      | Task List Status                                                                                                    | appean   |
|      | Task - Manage Existing Employees and Positions Task Instructions                                                       |          |
|      | Manage Existing Employees and Positions                                                                                |          |
|      | Employee Name Position Title Appointment Start Date Appointment End Date Appointment Type Average FTE Yr End Status RE |          |
|      | E010982423 P00016278 1_10534 Professor-Acad 12/01/2012 12/31/2099 Faculty 1 Active                                     |          |
|      | E012766941 P00053945 1_10200 Manage Employee > sistant III 1/27/2015 4/30/2017 Career 0.83 Inactive                    |          |
|      | E012251023 P00024965 1_10534 Edit Carlos Carlos Edit 2 12/31/2099 Faculty 1 Active                                     |          |
|      | Adiuset                                                                                                    |          |
| 3    | Enter <b>Effective Date</b> for terminating the position.                                                              |          |
|      |                                                                                                    |          |
|      | Runtime Prompts - Terminate Position                                                                                   |          |
|      | Value Value 05/01/2017                                                                                                 |          |
|      |                                                                                                    |          |
| 4    | Click Terminate Position for terminating the position.                                                                 |          |
|      |                                                                                                    |          |
|      |                                                                                                    |          |
|      | Terminate Position Qancel                                                                                              |          |
|      |                                                                                                    |          |
| 5    | Click <b>OK</b> to terminate the position. (Note: There is no "undo" option in HCP.)                                   |          |
|      |                                                                                                    |          |
|      | Launch Confirmation Message                                                                                            |          |
|      | Do you want to terminate this position?                                                                                |          |
|      |                                                                                                    |          |
|      |                                                                                                    |          |
|      |                                                                                                    |          |
|      |                                                                                                    |          |

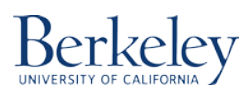

Updated 03/03/17

| Step | Action                                                                                                    | Result |
|------|----------------------------------------------------------------------------------------------------|--------|
| 6    | Click <b>OK</b> from the Information popup box, <b>HCPEliminatePos was successful.</b>                                                                                                    |        |
|      |                                                                                                    |        |
|      | 1 Information                                                                                                    |        |
|      | HCPEliminatePos was<br>successful.                                                                                                    |        |
|      |                                                                                                    |        |
|      |                                                                                                    |        |
|      |                                                                                                    |        |
| 7    | From the HCP Employee and Position form, right click over the Manage Position ->                                                                                                    |        |
|      | Review Position Details.                                                                                                    |        |
|      | Task List Status                                                                                                    |        |
|      | Task - Manage Existing Employees and Positions-HCP Employee Position         Task Instructions                                                                                                    |        |
|      | Manage Existing Employees and Positions                                                                                                    |        |
|      | MyOrg: 1_BOALT     Current Scenario: Forecast     Employee Name     Position Name     Position Title                                                                                                    |        |
|      | 1_11872 P00019619 E011734015 Administrative Officer 2 Administrative Officer 2                                                                                                    |        |
|      | P00013675 E0105 Manage Employee Administrative Supervisor 2 Administrative Supervisor 2                                                                                                    |        |
|      | P00013675 E0105<br>Edit Edit P00013211 E0104                                                                                                    |        |
| 8    | From the <b>Review Details Form</b> , check that the <b>Position End Date</b> aligns with the <b>Effective</b>                                                                                                    |        |
| 0    | Date of the Termination date entered in sten #3                                                                                                    |        |
|      |                                                                                                    |        |
|      | Task List Status                                                                                                    |        |
|      | Task - Manage Existing Employees and Positions-HCP Employee Position         Task Instructions           HCP Employee Position > HCP Position Review Details         Task Instructions                                                                                                    |        |
|      | □ Position Profile                                                                                                    |        |
|      | multiple     multiple     CLLAW ADM Operations     Position: Administrative Officer 2 (P00019619)                                                                                                    |        |
|      | Position Profile Position Employees Position REG Pay Position Oth Earnings Position FTE Position Status Position By Period Position Distributions                                                                                                    |        |
|      | Position Number         Position Name         Position Title         Position Type         Pay Type         Salary Account         Position Start Date         Position End Date           P00019619         Administrative Officer 2         Administrative Officer 2         Single Incumbent                 Staff-Non Student (AS1210)               12/01/2012               3/31/2013 |        |
|      |                                                                                                    |        |

## Questions

If you have any questions regarding this document, please email <u>calplanning@berkeley.edu</u>.

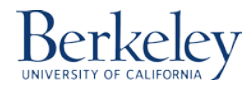